## Microsoft Authenticator の設定手順

- ※スマートフォンに「Microsoft Authenticator」がインストールされていない場合、予め、インストー ルをお願いします
- ※「Microsoft Authenticator」は Apple アプリストア、若しくは Google Play ストアから入手出来ま す。ご利用のスマートフォンに応じて、各ストアからダウンロードしてインストール下さい

## 《手順》

- 1. (PC 画面の操作)管理者アカウントにてサインイン操作を行います。
- PC 画面の操作) Microsoft Authenticator の取得が求められたら、ユーザーのスマートフォンに インストールして頂いた後、[次へ] を押します。
  ※既にインストール済みの場合は、そのまま [次へ] を押します
- 3. (PC 画面の操作)次の手順に入りますので、[次へ]を押します。
- 4. (スマートフォンの操作)ユーザーのスマートフォンにインストールされた Microsoft Authenticator を 起動します。
- 5. (スマートフォンの操作) Microsoft Authenticator 右上の [+] を押します。
- 6. (スマートフォンの操作) [職場または学校アカウント] を選択します。
- 7. (スマートフォンの操作) [QR コードをスキャン] を押します。
- (スマートフォンの操作) PC 画面に表示されている QR コードをスキャンして下さい。PC 画面にコード が表示され入力指示がありますので、スマートフォン側でコードを入力して下さい。
- 9. (スマートフォンの操作) [はい]を押します。
- 10. (PC 画面の操作) [次へ] を押します。
- 11. (PC 画面の操作) [完了] を押します。

## 《参考情報》

- ・Title : MFA に Microsoft Authenticator アプリをセットアップする手順
- URL : https://jpazureid.github.io/blog/azure-active-directory/authenticator-setup/